## 製品アップデートでブロックされた場合の対処方法

FKS、COMPASSの製品アップデートをFKSホームページからダウンロードすると 「〇〇〇はお使いのデバイスに問題を起こす可能性があるため、ブロックされました。」 のメッセージが表示される場合があります。 この現象の対処方法は、下記の手順になります。

- 1. ブロックされた製品アップデートファイルをダウンロードする手順
- ①「・・・ブロックされました。」の右上の「・・・」ボタンをクリックして「ダウンロードページを開く」をクリックします。

| <ul> <li>         ・</li></ul>                                                     |                         |                                 |                       |                        | - 0                 | $\times$ |
|-----------------------------------------------------------------------------------|-------------------------|---------------------------------|-----------------------|------------------------|---------------------|----------|
| ← → C ြ https://www.kyoei.co.jp/business/construction/download/p/dl_st40.html 🏠 🗲 |                         |                                 |                       | tê <u>t</u> ≞ <u>↓</u> | ۵                   |          |
| <b>KYOEI</b> 協栄産業株式会社                                                             |                         | お問い                             | ダウンロード                | C Q … ☆<br>生があ         | <b>A A</b><br>文字サイズ | •        |
| 製品・ソリューション                                                                        | 事業紹介 企業情                | 報株主・打                           | ま ッールバーの (ダウンロード) ホ も | ダンを表示する                |                     |          |
| ホーム>事業紹介>建設ソリューショ                                                                 | <u>ン</u> >ダウンロード(製品アップラ | <u><sup>≝</sup>一上)</u> >詳細>鉄骨数₫ | 量積算システム「FKS/ST」Ver.4  | .0 🖶 PRINT             |                     |          |
| ダウンロード(製品フ                                                                        | <b>アップデート</b> )         |                                 |                       |                        |                     |          |
| 鉄骨数量積算システム                                                                        | 「FKS/ST」                |                                 |                       |                        |                     |          |
| <u>ST40R21-CL.EXE(9,780KB)</u>                                                    |                         |                                 |                       |                        |                     |          |
| 注意事項                                                                              |                         |                                 |                       |                        |                     |          |
| バージョン:Ver.4.0 R21(2021/02/16)                                                     | 反)                      |                                 |                       |                        |                     |          |
| ● 詳細は以下のPDFファイルをご覧く                                                               | ださい。                    |                                 |                       |                        |                     |          |
| 🛨 🔎 ここに入力して検索                                                                     | o 🖽 💽 🛽                 | <b>.</b> 🗄 🗷 4                  | p)                    | ^ ≒ <i>(</i> ∉ ⊄×      | 11:16<br>2021/05/13 | 2        |

② 「保存」をクリックします。

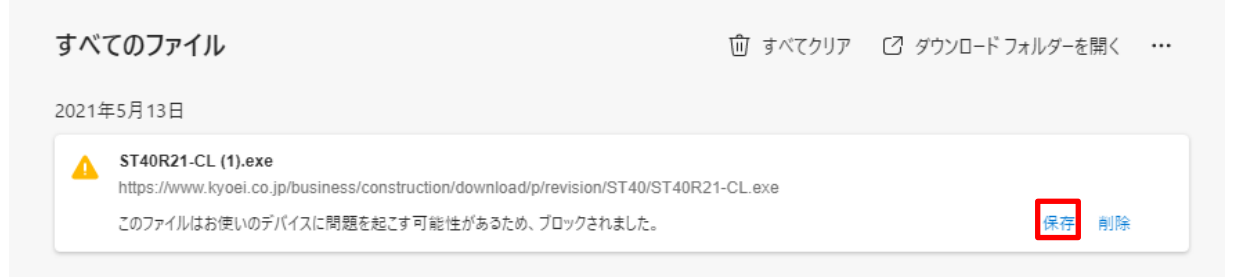

## ③「詳細表示」をクリックします。

## ④「保持する」をクリックします。

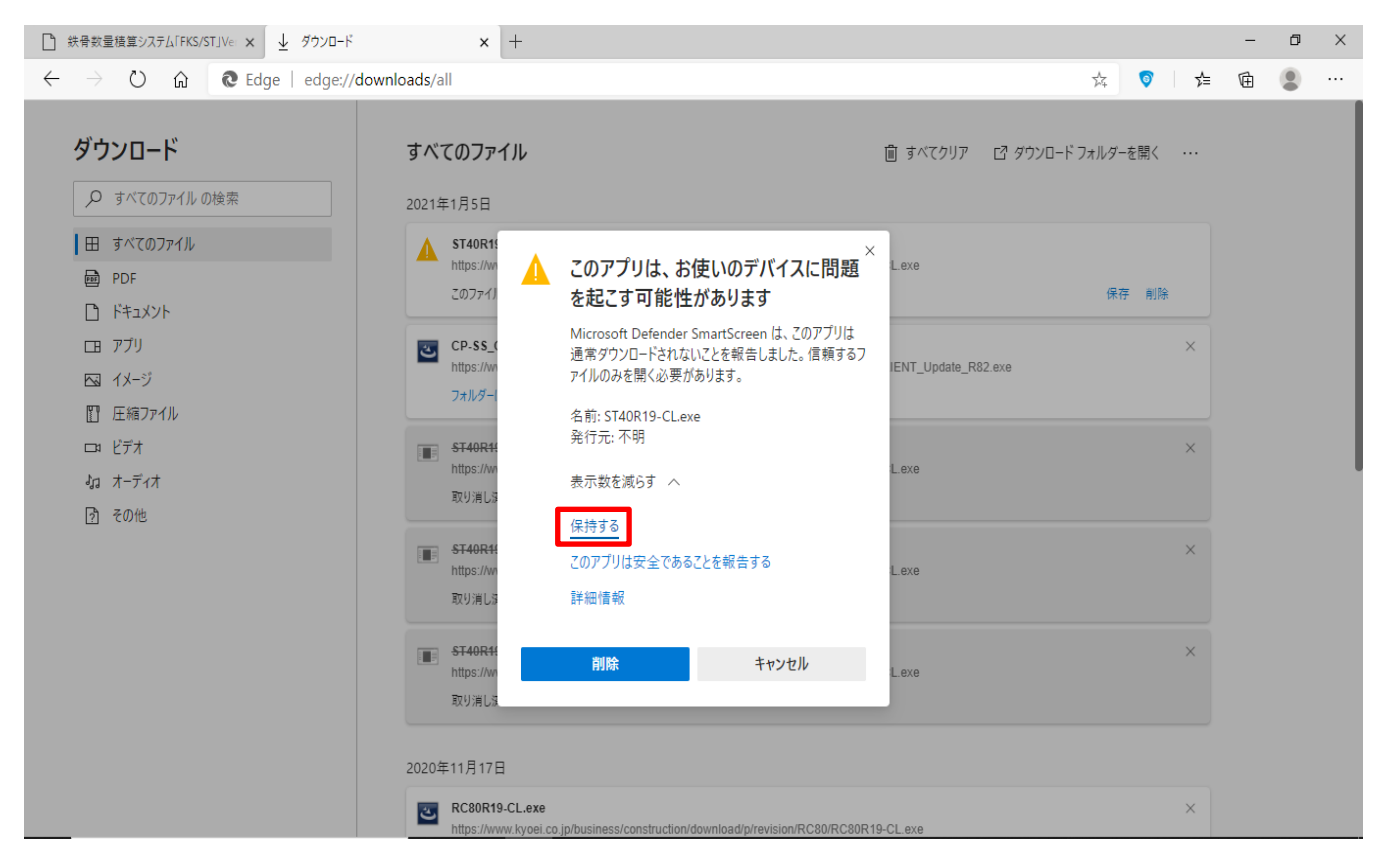

⑤「フォルダーに表示」をクリックします。

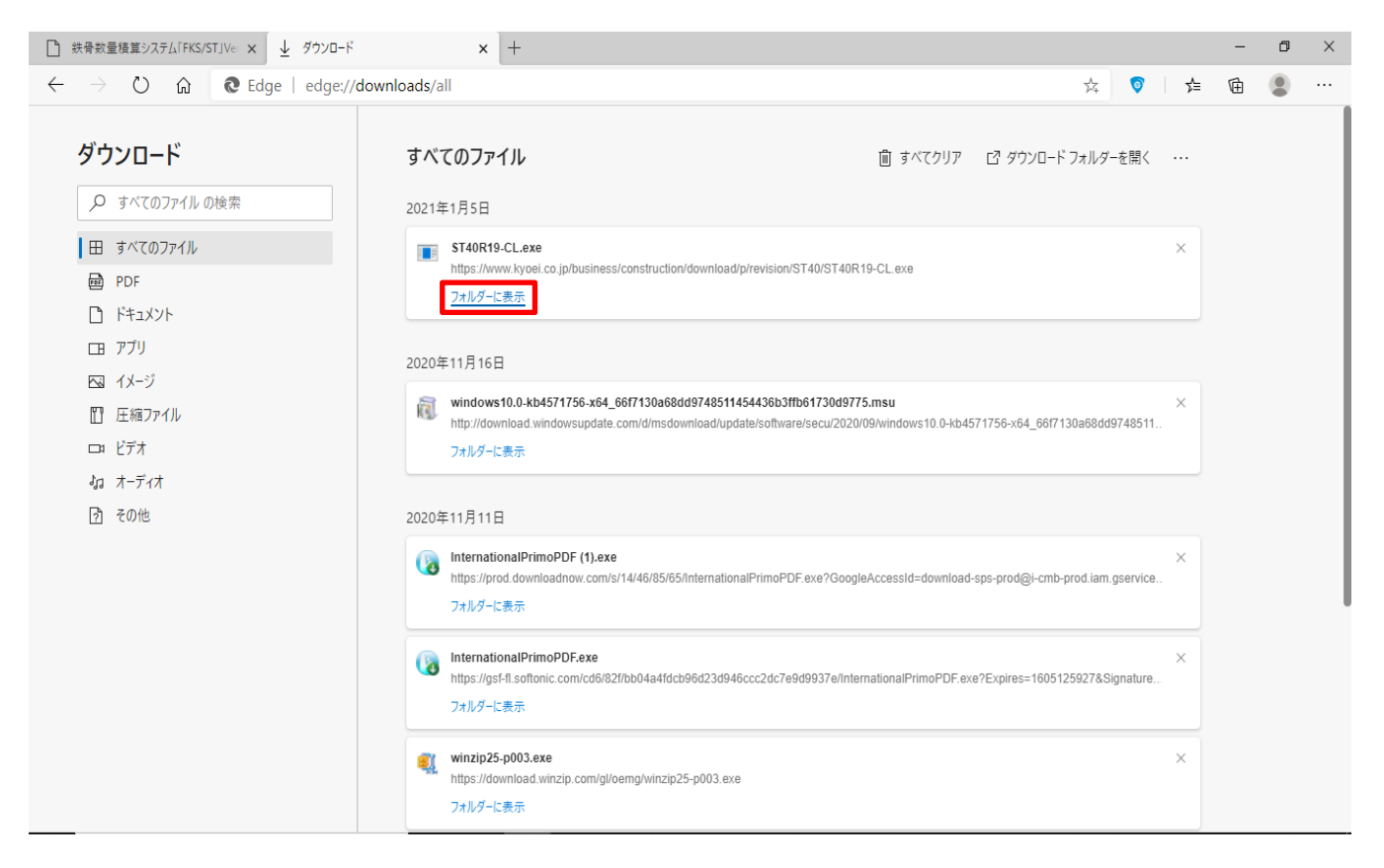

⑥ ダウンロードした製品アップデートファイルを選択→右クリック→「プロパティ」をクリックします。

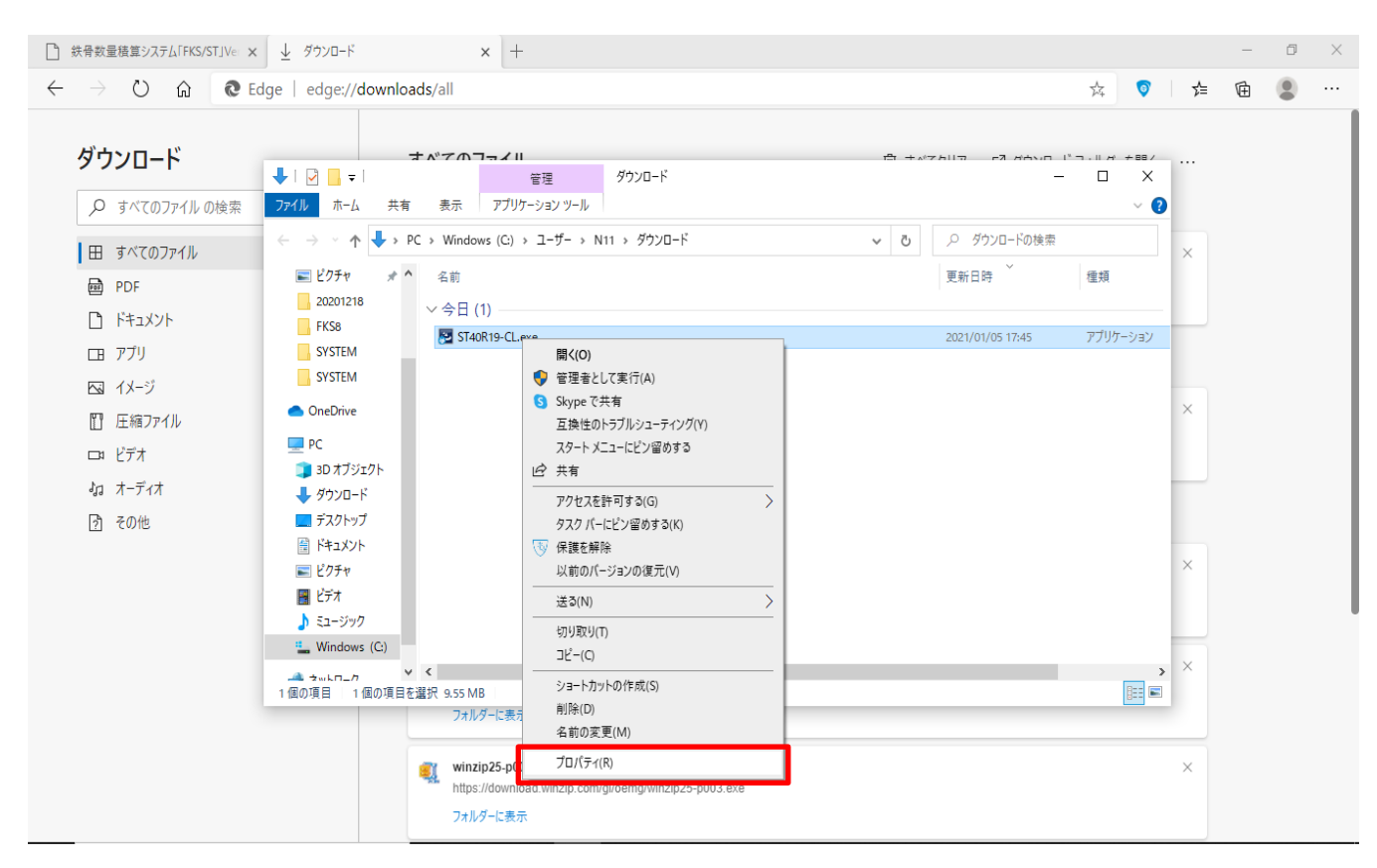

⑦ 全般タブのセキュリティ欄の「許可する」をクリックして「適用(A)」をクリックします。

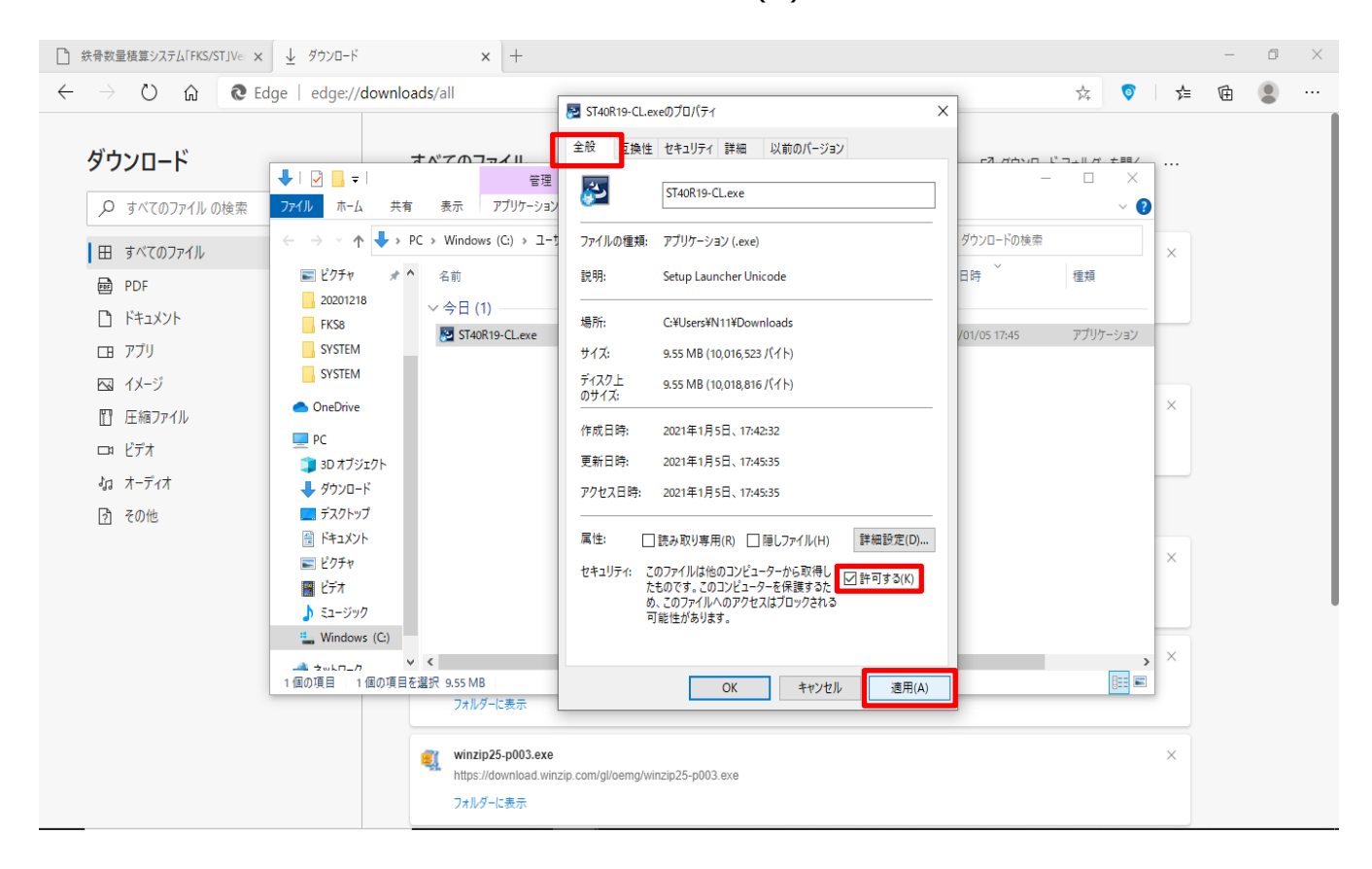

## ⑧「OK」をクリックします。

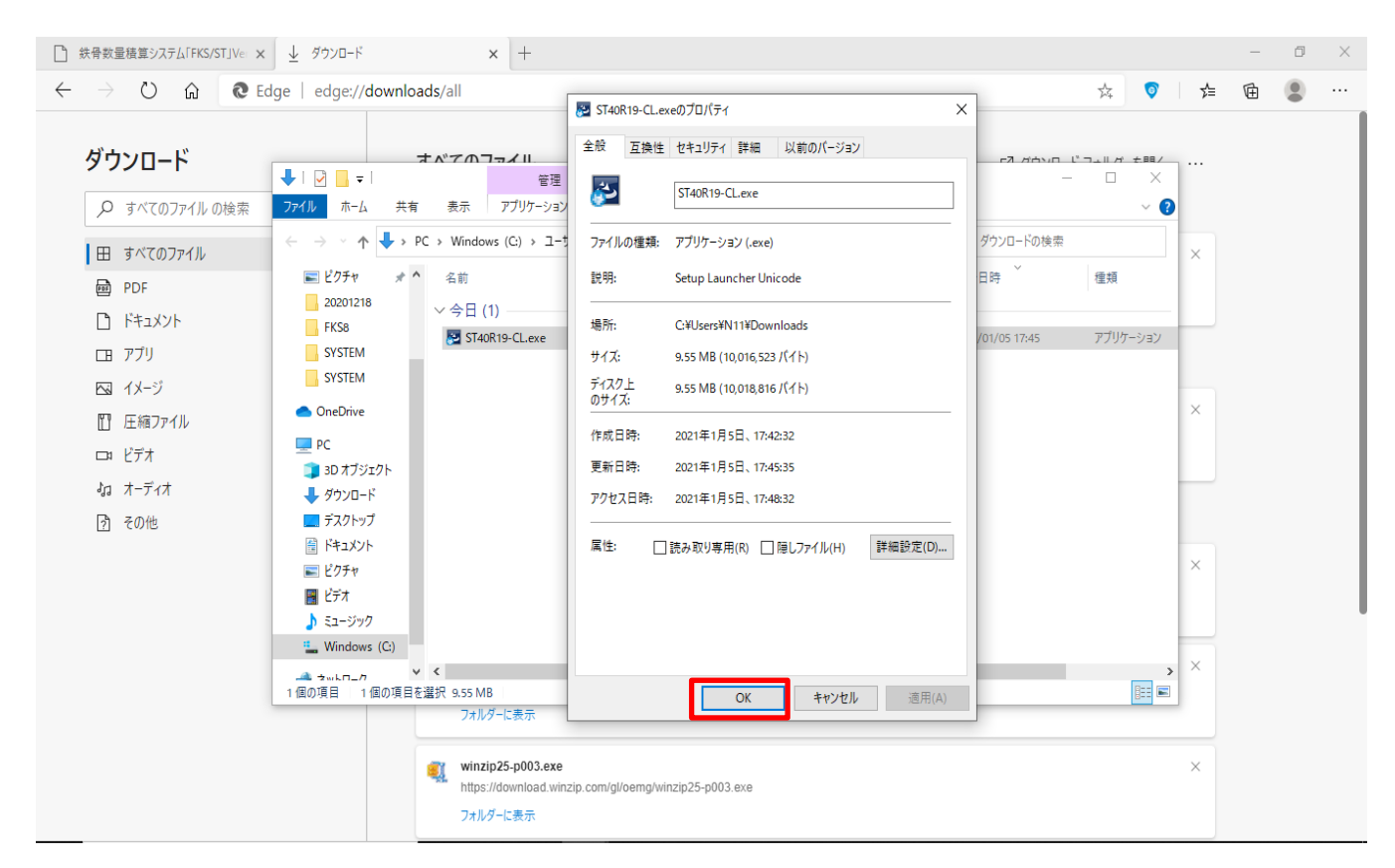

⑨ 製品アップデートファイルを選択→右クリック→「管理者として実行」をクリックして製品アップデートを適用します。

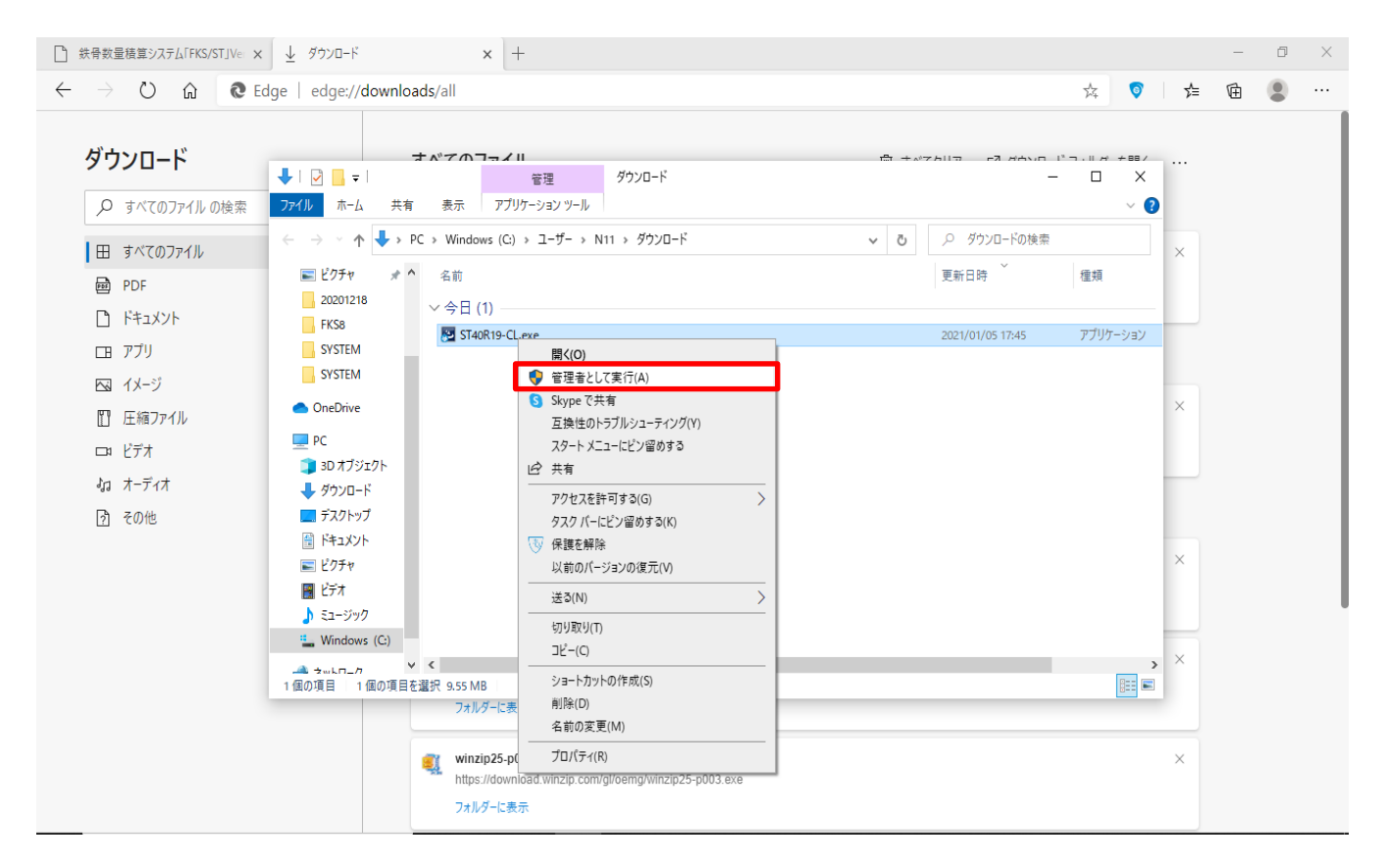

以上で終了です。上記手順にて解決できない場合には、弊社窓口までお問合せ下さい。